| Scratch Um Programme auszuführen und anzuhalten, klicke: Start Te Stopp |                                                                                                    |
|-------------------------------------------------------------------------|----------------------------------------------------------------------------------------------------|
| Programmbaustein                                                        | Erklärung                                                                                                    |
| when A clicked                                                          | Wenn die grüne Fahne geklickt wird, soll passieren<br>(Das was unter diesem Baustein alles kommt)                                                                                                    |
| when space key pressed                                                  | Wenn die (Leer-)taste gedrückt wird, soll passieren<br>(Das was unter diesem Baustein alles kommt)                                                                                                    |
| say Hello! for 2 secs                                                   | Sage (Hello!) für (2) Sekunden                                                                                                    |
| think Hmm for 2 secs                                                    | Denke (Hmm) für (2) Sekunden                                                                                                    |
| wait 1 secs                                                             | Warte (1) Sekunde lang                                                                                                    |
| repeat 10 repeat until                                                  | Wiederhole (10) mal // Wiederhole bis (Bedingung)<br>(was zwischen den beiden Zangen ist)                                                                                                    |
| if then                                                                 | Wenn (Bedinung) dann<br>(was zwischen den beiden Zangen ist)                                                                                                    |
| ask What's your name? and wait<br>answer join hello world               | Frage (What's your name?) und warte<br><i>Die_Antwort</i> // Verbinde zwei Texte                                                                                                    |
| Beispiel:                                                               | Beispiel:                                                                                                    |
| ask Wie heißt du? and wait                                              | Frage (Wie heißt du?) und warte                                                                                                    |
| say join Hallo answer for 2 secs                                        | Sage (Hallo + <i>Die_Antwort</i> ) für (2) Sekunden                                                                                                    |
| move 10 steps                                                           | Bewege dich (10) Schritte                                                                                                    |
| turn (* 15 degrees turn 🖻 15 degrees                                    | Drehe dich rechts herum um (15) Grad //<br>Drehe dich links herum um (15) Grad                                                                                                    |
| go to x: 0 y: 0 point in direction 90                                   | Setze die Katze (wieder) in die Bildschirmmitte, oder an eine andere Position // Drehe die Katze wieder gerade                                                                                                   |
| next costume                                                            | Nächstes Kostüm                                                                                                    |
| pen down pen up clear                                                   | Stift runter (zeichnet Bewegungen der Katze nach) //<br>Stift hoch // Lösche alle Aufzeichnungen                                                                                                    |
| Data Make a Variable                                                    | Line Variable anlegen                                                                                                    |
| ecken set ecken to 0                                                    | Variable, sie heißt "Ecken" // Der Variable den Wert 0 zuweisen                                                                                                    |
|                                                                         | Rechnen: Plus, minus, mal, geteilt.<br>Vergleichen: Kleiner, gleich, (größer, nicht abgebildet)                                                                                                    |
| More Blocks Make a Block New Block                                      | Ein Unterprogramm erstellen, an das auch eine Variable<br>übergeben werden kann, in diesem Fall eine Textvariable.<br>Dieses Unterprogramm kann z.B. immer länger werdende Text in<br>eine Sprechblase schicken: |
| Ausgabe                                                                 | define ausgabe string1<br>set ausgabetext to join ausgabetext string1<br>say ausgabetext                                                                                                    |
| Aud string input.                                                       |                                                                                                    |